## Работа №5 РАБОТА С ТЕКСТОВЫМ РЕДАКТОРОМ. РАБОТА С ТАБЛИЦАМИ

*Материал в учебнике:* § 15. Работа с текстовым редактором. § 16. Дополнительные возможности текстовых процессоров.

*Требования к знаниям и умениям:* иметь представление о табличной форме организации информации; выполнять основные файловые операции (создавать новый файл, сохранять текст в файле); выполнять основные действия с фрагментом; работать с буфером обмена.

1. Выполните следующие действия.

LibreOffice.org Writer

- 1) Создайте папку Текстовый редактор\_3.
- 2) Запустите текстовый редактор.
- 3) Наберите свою фамилию, имя, класс.
- 4) Подготовьте таблицу по следующему образцу:

| ДАТА       | ТЕМПЕРАТУРА | ОСАДКИ             |
|------------|-------------|--------------------|
| 1 сентября | +15         | Дождь              |
| 2 сентября | +18         | Нет                |
| 3 сентября | + 17        | Нет                |
| 4 сентября | + 16        | Дождь              |
| 5 сентября | + 14        | Дождь <sub>у</sub> |

Для этого:

- ▶ Выберите команду Таблица→ Вставить таблицу.
- В появившемся диалоговом окне введите имя таблицы: «Погода», определите количество строк (6) и столбцов (3).
- > Введите текст в соответствующие ячейки таблицы.
- 5) Отформатируйте таблицу с параметрами: **Обрамление** внешнее обрамление и рамка внутри, **Стиль** и **Цвет** подберите самостоятельно.

Для этого используйте команду Таблица — Свойства таблицы, вкладку Обрамление.

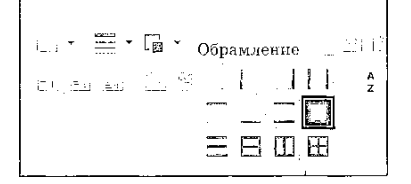

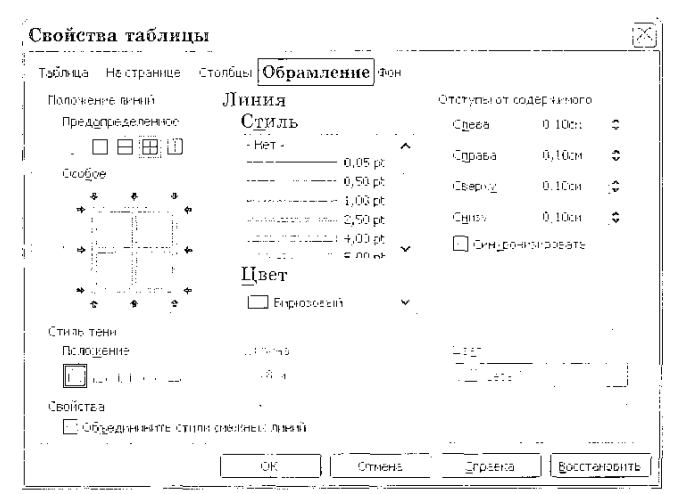

- 6) Измените фон первой строки таблицы (шапки таблицы), используя вкладку Фон, предварительно выделив шапку таблицы.
- 7) Установите для первой строки таблицы: шрифт Arial, размер 12, полужирный, курсив.
- Добавьте в таблицу строку с данными погоды на 6 сентября: температура +15, осадков нет. Для этого:

- ▶ Выделите последнюю строку таблицы.
- ≻ Выберите команду Таблица→ Вставить→ Строки и определите количество строк (1) и Положение Перед или После выделенной строки.

| Вставить строки            | $\boxtimes$     |
|----------------------------|-----------------|
| Вставить<br>Количество 1 🗘 | Ж               |
|                            | Отнена          |
| Положение — .              | <u>С</u> правка |
| ⊡Пос <u>л</u> е            |                 |

- ▶ Введите в ячейки появившейся строки информацию.
- 9) Добавьте в таблицу столбец с названием «ВЕТЕР» и следующими данными: 1 сентября ветра нет; 2 и 6 сентября ветер есть; 3—5 сентября ветра нет. Вставка столбца аналогична вставке строки.
- 10) Отсортируйте таблицу по столбцу «ТЕМПЕРАТУРА» в порядке убывания значений. Для этого:
  - ▶ Выделите таблицу.
  - ➢ Выберите команду Таблица→ Сортировать.
  - В появившемся окне определите Порядок сортировки по Столбцу 2 и Порядок По убыванию.

| Порядок со                                         | ртиров<br>Стол | ки<br>бец | Тип ключа                                       | Порядок                                                 | С СК            |
|----------------------------------------------------|----------------|-----------|-------------------------------------------------|---------------------------------------------------------|-----------------|
|                                                    | 1              | \$        | Алфавнтно-шнфрі 🖌                               | <ul> <li>По возрастению</li> <li>По убыванию</li> </ul> | Отнена          |
| ⊡Ynki÷2                                            | S              | ¢.        | Алфавятно-цифр(❤]                               | <ul> <li>По возрастанию</li> <li>По убыванию</li> </ul> | <u>С</u> правка |
| [] Клюк <u>і</u>                                   | 1              | ¢         | Апфазитно-шифри 🗙                               | (े По возрастанию<br>Сі Ло уб <u>ы</u> ванию            |                 |
| Направление<br>Столб <u>ц</u> ь<br>Стро <u>в</u> и |                |           | Раздалитель<br>Доброговите<br>Собе <u>с</u> ьта |                                                         |                 |
| Чэни:                                              |                |           | Настройсь                                       |                                                         |                 |
| Русский                                            |                | ~         | 📃 Учитываты (                                   | регистр                                                 |                 |

- 11) Сохраните работу в папке Текстовый редактор\_3 в файле Таблица\_1.
- 2. Выполните следующие действия.
  - 1) Запустите текстовый редактор.
  - 2) Создайте новый файл.
  - 3) Создайте в нем следующую таблицу:

| Предмет                     | Физика |    |     |    | Математика |    |     |    |
|-----------------------------|--------|----|-----|----|------------|----|-----|----|
| Фамилия                     | Ι      | II | III | IV | Ι          | II | III | IV |
| Петров Олег                 | 4      | 4  | 5   | 4  | 3          | 4  | 4   | 4  |
| Сидоров Иван                | 3      | 3  | 4   | 3  | 4          | 4  | 3   | 3  |
| <sub>v</sub> Гордеева Елена | 5      | 4  | 5   | 5  | 4          | 4  | 5   | 5  |

4) Для шапки всей таблицы и первого столбца используйте разные варианты заливки.

5) Сохраните работу в файле Таблица\_2.